## MANUAL PROGRAM

CARA JALANKAN PROGRAM PADA SISTEM E-ELEARNING BERBASIS WEB DI SMA PANGUDI LUHUR SOLO

## A. <u>Menjalankan program</u>

- 1. Klik dua kali pada browser kemudian ketikkan localhost/E-Learning pada url di browser .
- Kemudian setelah itu akan muncul halaman index pada program dan masukkan username dan password agar bisa login sebagai user.
- 3. Di dalam sistem yang dibuat ini terdiri dari tiga hak akses Untuk bisa mengakses dan supaya bisa login masukkan username dan password sesuai dengan hak akses yang dimiliki , misalnya hak akses sebagai admin memasukkan username admin dan password admin , hak akses sebagai guru memasukkan username G101 dan password merry serta pada user siswa memasukkan username S100 dan password yuyun .
- Setelah berhasil login sebagai user dan jika ingin keluar dari program maka klik tombol keluar maka akan kembali ke halaman index program.

## B. <u>Penjelasan pada hak akses</u>

- Pada user admin : admin disini mempunyai hak akses untuk mengubah , mengganti bahkan menghapus seperti pada menu guru, menu matapelajaran guru dan menu siswa . Dan untuk mencetak seperti data siswa , data matapelajaran , data rangking .
- Pada user guru : guru disini mempunyai hak akses untuk mengubah menambah materi dan memasukkan bank soal untuk ujian para siswa serta merekap nilai ujian dari siswa .
- Pada user siswa : siswa disini mempunyai hak akses untuk mendownload materi pelajaran yang diberikan oleh guru dan mengikuti ujian serta melihat nilai hasil ujian .

## C. Menu keluar

 Jika setiap user sudah selesai mengakses halaman yang di masukinya atau tidak ingin mengakses halaman itu lagi , klik tombol Keluar maka secara otomatis akan kembali ke halaman index awal .